## ■ 資料ご請求方法

 法人さま用お問い合わせフォームより、ご希望の資料にチェックを入れて送信してください。
 (「初めてお問い合わせの法人さま」、「既にご採用いただいている方法人さま」と記入欄が 分かれています。該当する欄へのご記入をお願い致します)

| ご希望の資料(初めて<br>お問い合わせの法人さ<br>ま)   | <ul> <li>☑」タログ</li> <li>□無料制震シミュレーション申込書</li> </ul>                                                       |
|----------------------------------|----------------------------------------------------------------------------------------------------|
| ご希望の資料(既にご<br>採用いただいている法<br>人さま) | <ul> <li>□設計・施工マニュアル</li> <li>□取付説明書</li> <li>□認定書</li> <li>□TRCダンパーPR資料集</li> <li>□TRCダンパー画像集</li> </ul> |

2. 送信後、弊社担当者より、お問い合わせフォームにご記載いただいたメールアドレス宛にメールを お送り致します。メールに記載された URL をクリックしてください。

この度は弊社製品「TRC ダンパー」についての資料請求をいただき、↩ 誠にありがとうございます。↩ 4 ご依頼いただきました資料につきまして、↩ 以下の URL よりダウンロードをお願い致します。↩ é ■ファイルのダウンロード方法 下記 URL にアクセス後、メールアドレスを入力し、ワンタイムパスワードを発行します。 2. 入力したメールアドレス宛に通知されるワンタイムパスワードを利用してログインしてください。↔ 3. ログイン後、対象ファイルのダウンロードリンクをクリックすることで、ダウンロードいただけます。↔ URL: https://system2.tokai.co.jp/public/uApRAIPAe6A75-rp47Ct4OoxB2dM urf&m3kQOyf mR84 ご不明点等ございましたら、お気軽にお問合せください。↩ 今後とも宜しくお願い致します。↩

 以下画面が表示されますので、パスワード取得ボタンをクリックします。
 (メールアドレスが記載されていない場合は、URLを受け取ったメールアドレスを 入力してください)

|                                              | Proself                                                                                        |
|----------------------------------------------|------------------------------------------------------------------------------------------------|
|                                              | Web公開メール認証ログイン                                                                                 |
| 送信者により<br>以下よりパス                             | パスワードロックがかけられています。<br>.ワードを取得し、ファイルをダウンロードしてください。                                              |
| 1.パスワード<br>URLを受け取<br>※転送設定を<br>い。<br>パスワード取 | 取得<br>ったメールアドレスを入力してください。<br>っされている方は、宛先(To)に記載のメールアドレスを入力してくださ<br>?得ボタンを押すと、パスワードがメールで通知されます。 |
| メールアドレ                                       | ス<br>@xxxxxxxxx パスワード取得                                                                        |

4. 画面下部に新たに、パスワード入力欄が表示されます。

| Proself                                                                        |    |
|--------------------------------------------------------------------------------|----|
| Web公開メール認証ログイン                                                                 |    |
| 送信者によりパスワードロックがかけられています。<br>以下よりパスワードを取得し、ファイルをダウンロードしてください。                   |    |
| <b>2.パスワード送信</b><br>メールに記載されたパスワードを入力してください。<br>※パスワードは一度ご使用いただくと、再度ご利用はできません。 |    |
| パスワード<br>パスワード送信                                                               |    |
| 最初からやり直す                                                                       |    |
| Sumitomo Riko Company Limi                                                     | te |

5. しばらくすると、パスワードがメールで届きます。

| (Proself information)パスワード通知/Password Information                                                               |
|----------------------------------------------------------------------------------------------------|
| proself <proself@jp.sumitomoriko.com><br/><sup>現先</sup></proself@jp.sumitomoriko.com>                           |
| ① このメッセージから余分な改行を削除しました。                                                                                        |
|                                                                                                    |
| 住友理エファイル共有・授受システム「Proself」からの                                                                                   |
| パスワード通知メールです。                                                                                                   |
| パスワード・                                                                                                    |
| パスワード有効期限:2025/01/27 14:54:28                                                                                   |
|                                                                                                    |
|                                                                                                    |
| This is a password information from 'SUMITOMO RIKO Company, LTD. File Sharing And Delivering System "Proself" . |
| Password :                                                                                                    |
| Time Limit : 2025/01/27 14:54:28                                                                                |
|                                                                                                    |
| ====================================                                                                            |
| SUMITOMO RIKO Company LTD.                                                                                      |
| File Sharing And Delivering System "Proself"                                                                    |
| 住友理工(日本)有限公司 文件共享授受系统「Proself」                                                                                  |
|                                                                                                    |

6. メールで届いたパスワードを入力し、「パスワード送信」ボタンをクリックします。

|                                                                        | FIOSEI                                          |
|------------------------------------------------------------------------|-------------------------------------------------|
|                                                                        | Web公開メール認証ログイン                                  |
| 送信者によりパスワード[<br>以下よりパスワードを取得                                           | ロックがかけられています。<br>得し、ファイルをダウンロードしてください。          |
|                                                                        |                                                 |
| 2.パスワード送信                                                              |                                                 |
| 2. <b>バスワード送信</b><br>メールに記載されたパス・<br>※パスワードは一度ご使り                      | ワードを入力してください。<br>用いただくと、再度ご利用はできません。            |
| 2. <b>バスワード送信</b><br>メールに記載されたパス <sup>・</sup><br>※バスワードは一度ご使り<br>パスワード | ワードを入力してください。<br>用いただくと、再度ご利用はできません。<br>パスワード送信 |
| 2. <b>バスワード送信</b><br>メールに記載されたパス・<br>※パスワードは一度ご使り<br>パスワード             | ワードを入力してください。<br>用いただくと、再度ご利用はできません。<br>パスワード送信 |

※ 届いたメールを誤って削除してしまい、パスワードが分からない場合や、

メールに記載されているパスワードの有効期限内に入力できなかった場合は、

画面右下の「最初からやり直す」をクリックし、上述の 2. に戻って再度お試しください。

7. 資料をダウンロードする画面が表示されます。

ファイル名をクリックすると、ダウンロードが開始されます。

| Proself                       | Web公開 |         |                     |     |   |  |
|-------------------------------|-------|---------|---------------------|-----|---|--|
| 公開アドレス: https://              |       |         |                     |     |   |  |
| ● 一括ダウンロード                    |       |         |                     |     | i |  |
| ■ 名前 ヘ                        |       | サイズ     | 更新日時                | 種類  |   |  |
| 📙 一つ上のフォルダ                    |       |         |                     |     | • |  |
| ■ 月 仕組み.jpg                   |       | 1,355KB | 2024/11/25 10:04:24 | jpg |   |  |
| 申び縮み.jpg                      |       | 2,155KB | 2024/11/25 10:05:48 | jpg |   |  |
| ■ 🗐 全景.jpg                    |       | 1,597KB | 2024/11/25 10:05:09 | jpg |   |  |
| 安心安全な住まい.jpg                  |       | 3,157KB | 2024/11/25 10:06:45 | jpg |   |  |
| 🔲 厚 設置イメージ.jpg                |       | 2,201KB | 2024/11/25 10:06:10 | jpg |   |  |
|                               |       |         |                     |     |   |  |
| Sumitomo Riko Company Limited |       |         |                     |     |   |  |